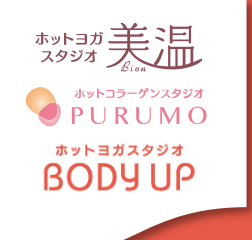

# ホ ッ ト ヨ ガ ス タ ジ オ 美 温 レッスン予約方法のご案内

# ① 予約サイトへのログイン方法

(注) お客様の迷惑メール対策設定によっては、自動返信メールが届かない場合があります。下記ご確認ください。 ※「@em.hacomono.jp」もしくは「@go.nas-club.co.jp」からのメールを受信できるように設定をお願いいたします。 ※「パソコンからのメールを受信」を許可に設定してください。※「迷惑メール」内に入っていないかご確認ください。

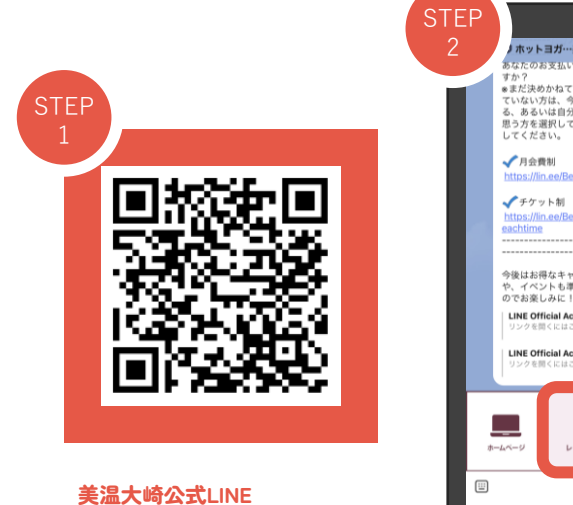

アカウントのお友達追加を してください。

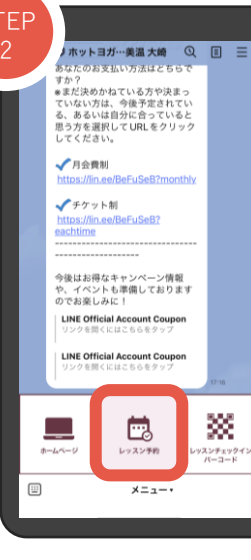

NAS大崎公式LINE アカウントからレッスン予約 のボタンを押してください。

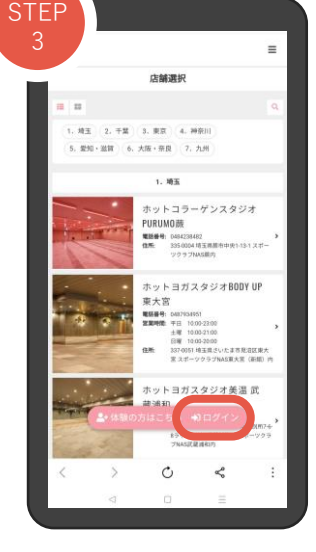

下段に表示されているログイン ボタンを押してください。

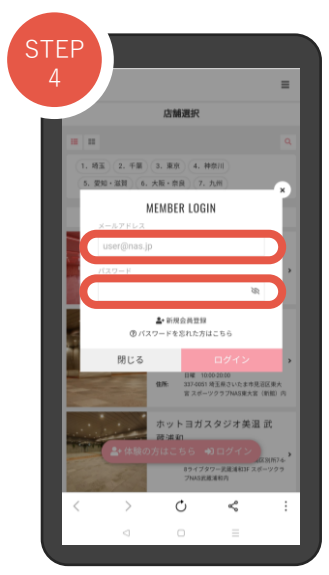

ご登録のメールアドレスと パスワードを入力しログイン ボタンを押してください。

### ② 回数券の購入方法

### ●数券はご購入いただいた枚数分ご予約可能です!

※マンスリープランの方は、自動的に契約回数が付与されています。追加利用の場合のみこちらの作業が必要になります。 ※レッスンチケット購入後、ご予約が可能となります。 ※チケット会員様はお手持ちのチケットから消化、月会員様はご利用回数からの消化となります。

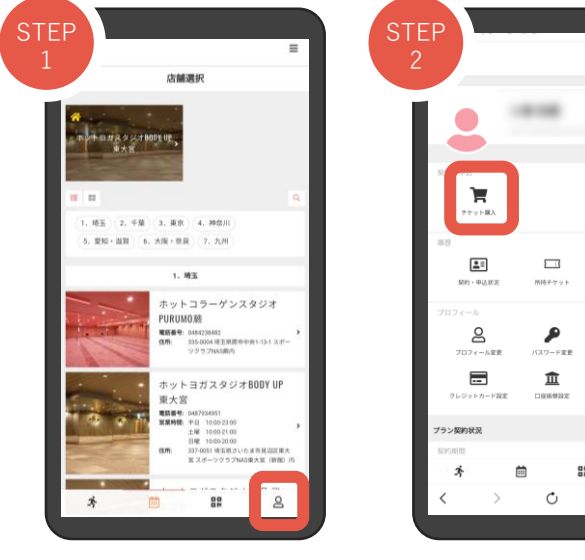

レッスン予約サイトの右下の アイコン「マイページ」を ご選択ください。

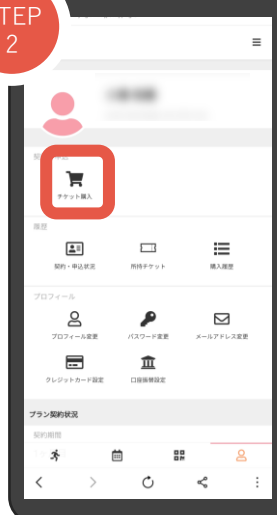

メニューボタンの 「チケット購入」をご選択 ください。

| TEP<br>3 | 展園・PURUMO・BCCYUP 予約サイト<br>うのウキャンセルはレッスンチケット性活化となります。<br>¥8,580 (Rat)                                                                                         |  |
|----------|----------------------------------------------------------------------------------------------------|--|
|          | 【大埼】 1回夢<br>*大坊話でも同時にただけるレッスンチケット1次です。<br>*行谷間は、ご用入口よりな2018、<br>セレンスシャンセントはし、レッスス等11時間話です。自己地球<br>を通ぎてからのキャンセルはレッスンチケット1次回たなりま                               |  |
|          | ¥4,400 (ma)                                                                                                    |  |
| Ĭ        | 【大師】 AKIKOトレーナーパーソナル初回特別価格<br>格<br>「ション」、<br>メ集合でを時間いただけらAKIKOトレーナーの美国パーソナル<br>レッスン回動歴史ケット状です。<br>・1932日本シント大いのまで時間で、「庭園特殊ら音<br>ざからのキャンドのよい」の23ケウット状況化となります。 |  |
|          | ¥5,500 (ma)                                                                                                    |  |
|          | クーボンを選択してください                                                                                                    |  |
| ×        | クーポンコードを入力する                                                                                                    |  |
|          | <u>ж</u> ^                                                                                                    |  |
|          | * <u> </u>                                                                                                    |  |

NAS大崎をご選択いただき、 下段のチケット一覧よりご希 望の枚数の回数券をご選択く ださい。 クーポンコードをお持ちの場 合はご入力ください。

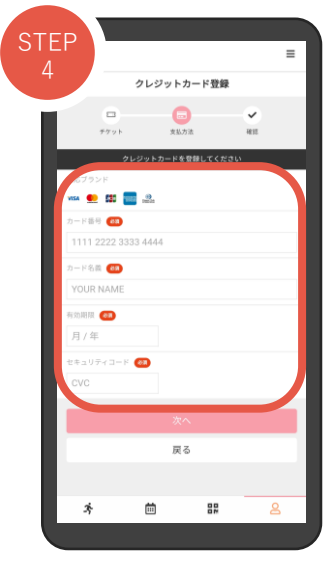

クレジットカード情報を ご入力いただき、決済画面に お進みください。 ※事前にマイページよりクレジットカー ドのご登録をいただくと便利です。

### ③ レッスン予約方法

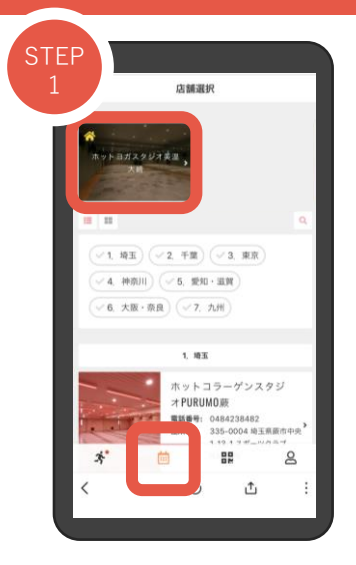

下段のアイコンのスケジュールを 選択して店舗をお選びください。

# 4 100 4 421 4 421 4 421 4 421 4 421 4 421 4 421 4 421 4 421 4 421 4 421 4 421 4 421 4 421 4 421 4 421 4 421 4 421 4 421 4 421 4 421

参加ご希望のレッスンを選択し てください。

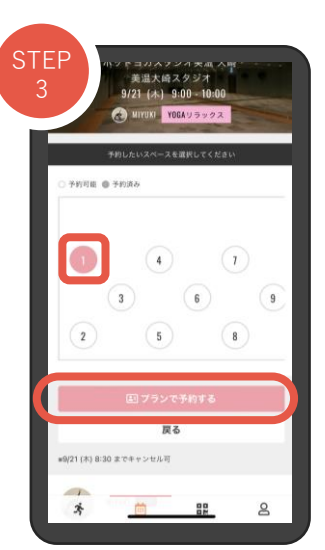

ご希望の受講位置をお選びいた だき「プラン予約する/チケッ トで予約する」を押してください。

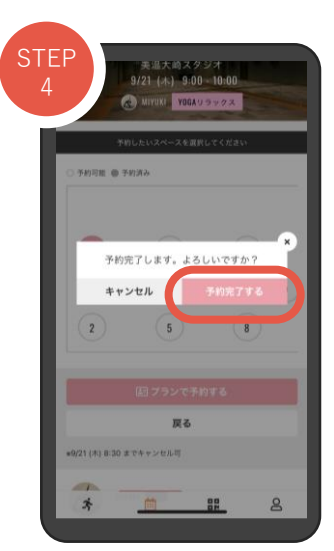

ご予約内容をご確認の上、 「予約完了する」を押してくだ さい。

## ④ 予約変更・キャンセル方法

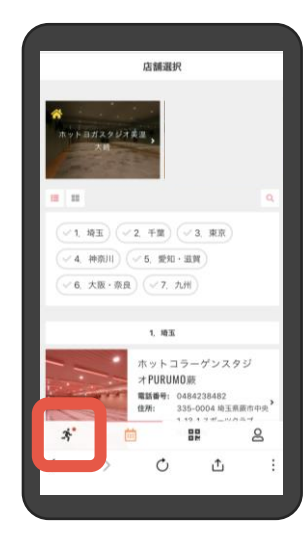

下段のアイコンの左下のアクティ ビティを選択してください。

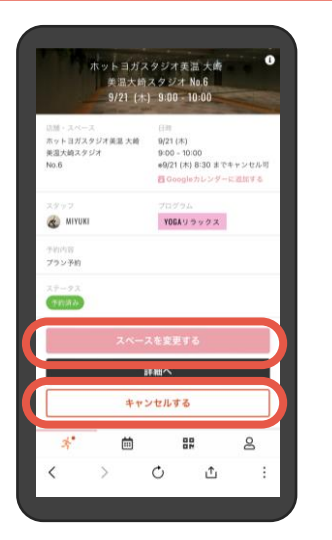

変更希望のレッスンをご確認の上、 「スペースを変更する」または 「キャンセルする」を押してくだ さい。

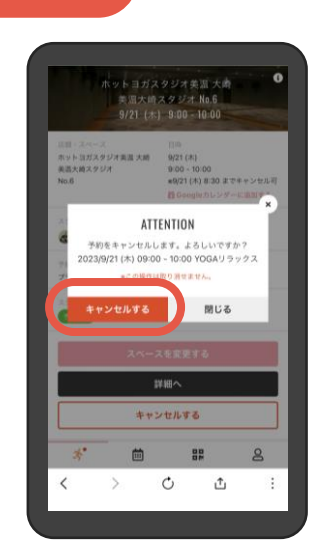

レッスン予約サイトは こちらのQRコードを読み取っ てください。

キャンセルの場合: <mark>内容を確認の上「キャンセルする」を押してください。</mark> キャンセルの取り消しはできません。再度予約ページよりご予約 をお願いいたします

### 予約について・キャンセル規定

### 予約に関するご案内

レッスンは完全予約制となります。ご予約は全て予約サイトより受け付けております。 受講は1日2レッスンまでご予約可能です。(無断キャンセルも1レッスンに含まれます) 翌月分のご予約開始は前月25日の午前7:00からです。

| キャンセル規定について            |                                                                                                    |  |  |
|------------------------|----------------------------------------------------------------------------------------------------|--|--|
| ご予約のレッスンを<br>キャンセルする場合 | レッスン開始の30分前までに予約サイトよりキャンセル手続きを行ってください。                                                                              |  |  |
| 通常のキャンセル場合             | キャンセル期限までに正常にキャンセル手続きが行われた場合は、未消化の状態となります。<br>なお、回数券の場合、レッスンのご予約にご使用いただいたチケットは未消化の状態となり、<br>有効期間内に限り引き続きご使用いただけます。  |  |  |
| 無断キャンセルの場合             | キャンセル期限までに予約サイトより正常にキャンセル手続きが行われなかった場合、および<br>無断キャンセルの場合は1回分が自動消化扱いとなります。なお、回数券の場合、レッスンのご<br>予約にご使用いただいた回数券は消化されます。 |  |  |